## Trådløst gjestenett

## Slik logger du inn på bibliotekets trådløse nettverk

PC (eksempel Windows)

## NETTBRETT (eksempel: Apple iPad)

 Klikk på «trådløst nett»-ikonet (1), deretter «Trondheim folkebibliotek» (2) og «Koble til» (3) slik bildet under viser.

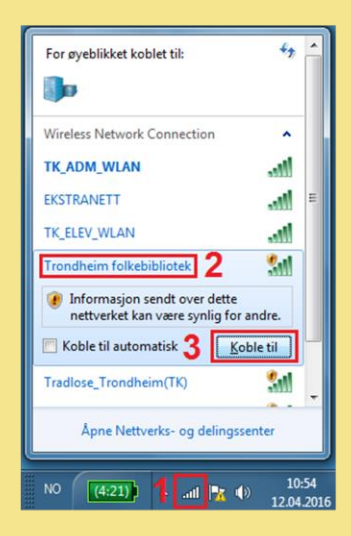

 Start deretter nettleseren din, tast nummeret på ditt bibliotekkort (N00....) eller din e-postadresse \*) og kortets PIN-kode. Eksempel:

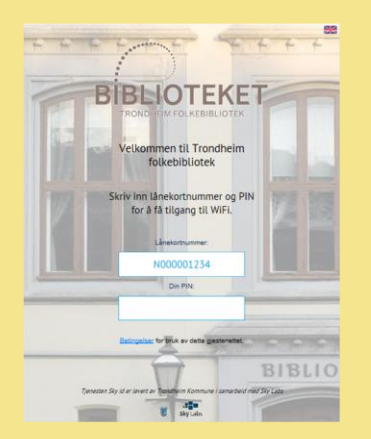

 Klikk på Innstillinger, velg Wi-Fi (1), slå på Wi-Fi (2), velg «Trondheim folkebibliotek» (3) slik bildet under viser.

| Pad                      | 10.52                    | 94 %              |
|--------------------------|--------------------------|-------------------|
| Innstillinger            | Wi-Fi                    |                   |
| Q, Innstillinger         |                          | _                 |
|                          | Wi-Fi                    | 2                 |
| Flymodus                 | VELG ET NETTVERK         |                   |
| 😪 Wi-Fi 1 Ikke tilkoblet | EKSTRANETT               | ∎ <del>?</del> () |
| Bluetooth Av             | TK_ADM_WLAN              | ê 🕈 🚺             |
| _                        | TK_ELEV_WLAN             | ê 🕈 🚺             |
| Uarslinger               | Tk-gjestenett            | <b>∻</b> (j       |
| Kontrollsenter           | Tradlose_Trondheim(TK)   | <b>?</b> ()       |
| Ukke forstyrr            | Trondheim folkebibliotek | 3 🕫 🛈             |
| Generelt                 | Annet                    |                   |

 Start deretter nettleseren din, tast nummeret på ditt bibliotekkort (N00....) eller din e-postadresse \*) og kortets PIN-kode. Eksempel:

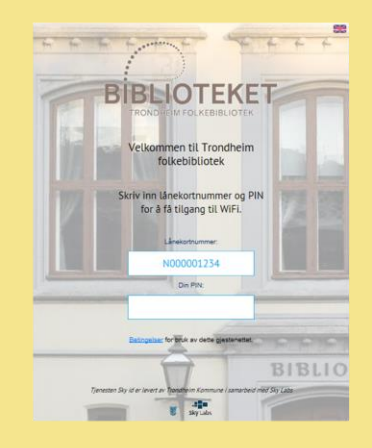

\*) OBS! Innlogging med e-postadresse er ikke mulig hvis e-postadressen er registrert på flere bibliotekkort.

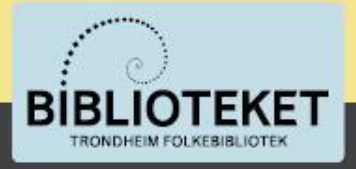